## Vývojový kit P80C552-MAN

Úlohy:

1. Zo schémy zistite (pomocou mapovacej tabuľky) fyzický adresový priestor pamätí ROM, RWM a V/V obvodov.

2. Skontrolujte napätie zdroja +5V.

3. Zmerajte odber mikropočítača zo zdroja a zapíšte hodnotu odoberaného prúdu.

4. Voltmetrom skontrolujte prítomnosť napájacieho napätia na všetkých obvodoch <u>s výnimkou</u> procesora.

5. Osciloskopom overte činnosť oscilátora a určite frekvenciu hodinového signálu. <u>Merajte na kryštále</u>.

6. Logickou sondou overte činnosť resetovacieho tlačidla. Merajte na tlačidle SW1.

7. Prostredníctvom sériového portu, vyvedeného na konektor P1, je k vývojovému kitu pripojené PC. Spustite na PC program PuTTY, vyberte preddefinovaný COM port s rýchlosťou 4800 bps a na mikropočítači stlačte resetovacie tlačidlo. Vývojový kit vyšle po sériovej linke správu "UMON-51 VERS. 2.7, CPU=52" a je pripravený prijímať príkazy. Zoznam príkazov monitora UMON-51 je v prílohe.

8. Overte správnosť pripojenia obvodu U8 a k nemu pripojených LED diód. Napíšte testovací program (*testled.asm*), ktorý zapíše do obvodu U8 údaj, ktorý rozsvieti 4 vybrané LED diódy a potom vykoná dynamický stop. Program bude začínať na adrese 2100H. Odkrokujte program príkazom *STEP FROM 2100H* a vizuálne skontrolujte, či sa rozsvietili vybrané diódy. Ukončite krokovanie klávesou *ESC* a povoľte ladiace body príkazom BR=ON. Overte, či sa program správa rovnako aj pri behu v reálnom čase (príkaz *GO FROM 2100H*). Zacyklený program môžete prerušiť klávesou *ESC*.

9. Overte správnosť pripojenia obvodu U14 a funkčnosť dvojmiestneho LED displeja. Napíšte testovací program (*testdisp.asm*), ktorý zapíše do obvodu U14 údaj, ktorý zobrazí na displeji desiatkové číslo 48 a potom vykoná dynamický stop. Program bude začínať na adrese 2100H. Spustite program v reálnom čase a vizuálne skontrolujte, či sa rozsvietilo číslo 48.

10. Overte funkčnosť portu P4 procesora. Napíšte testovací program (*testp4.asm*), ktorý zapíše do portu P4 zvolený údaj (iný ako *00H* alebo *0FFH*) a potom vykoná dynamický stop. Program bude začínať na adrese *2100H*. Spustite program v reálnom čase a meraním logickou sondou na vstupoch obvodu U5 skontrolujte, či je tam očakávaný údaj.

11. Overte funkčnosť pamäte RWM U4. Napíšte testovací program (*testrwm.asm*), ktorý podľa Vami zvolenej metódy otestuje všetky bunky tejto pamäte. Program bude začínať na adrese 2100H. V prípade zistenia chyby uložte adresu chybnej bunky do externej pamäte od adresy 2200H a do obvodu U8 zapíšte hodnotu 0CCH. V prípade bezchybného testu do obvodu U8 zapíšte hodnotu 0FH. V obidvoch prípadoch program skončí návratom do monitora. Kontrolu prvých dvoch buniek pamäte vykonajte pomocou krokovania (príkaz STEP FROM 2100H). Program potom spustite v reálnom čase.

12. Napíšte a odlaď te program stopky.asm